# **Academic Information Systems**

Adviser Self-Service: Student Center

Updated 7/07/2017 Version 2.0

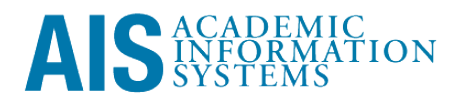

Adviser Self-Service: Student Center

The pages in View My Advisees facilitate adviser access to academic information for meetings and communication between adviser and student. AIS users may look up students on an individual basis using the pages in New/Drop-In Advisees pages. Super-users may attach their (or other users) User ID to a student's ID. This creates a list of advisees on View Advisees Information. Student information is found on the Student Advising Summary and Student Details.

This training manual documents the process by which an adviser looks up student information in AIS.

If you have questions please email the AIS Help Desk (help@ucsc.edu).

# **Table of Contents**

| MODULE 1: VIEW MY ADVISEES                                | 1  |
|-----------------------------------------------------------|----|
| Lesson 1: Navigating to View My Advisees                  | 1  |
| Lesson 2: Looking Up a Student                            | 2  |
| Lesson 3: Interpreting AIS Icons                          | 3  |
|                                                           |    |
| MODULE 2: STUDENT CENTER                                  | 4  |
| Lesson 1: Navigating in the Student Center                | 4  |
|                                                           |    |
| MODULE 3: STUDENT ADVISING SUMMARY                        | 10 |
| Lesson 1: Navigating in the Student Advising Summary Page | 10 |

# Module 1: View My Advisees

### **Objectives:**

- Navigating to View My Advisees
- Looking up a Student
- Interpreting AIS Icons

| Lesson 1: Navigating to View My<br>Advisees                                                | Notes |
|--------------------------------------------------------------------------------------------|-------|
| <ol> <li>Login to <u>http://my.ucsc.edu</u> with your User ID and<br/>Password.</li> </ol> |       |
| From the Adviser home page<br>Advising and Curriculum > Self Service > My Advisees.        |       |
| From the Navbar<br>Navbar > Navigator > Self Service > Advisor Center > My<br>Advisees     |       |
|                                                                                            |       |
|                                                                                            |       |
|                                                                                            |       |

| Lesson 2: Looking Up a Student                                                                                           | Notes: |
|----------------------------------------------------------------------------------------------------|--------|
| <ol> <li>Click on View Student Details or the green View Data For<br/>Other Student button.</li> </ol>                   |        |
| 2. Enter search criteria and press Return, or Click Search.                                                              |        |
| Student Services Center<br>Enter any information you have and click Search. Leave fields blank for a list of all values. |        |
| ID: begins with  Campus ID: begins with                                                                                  |        |
| National ID: begins with 1                                                                                               |        |
| First Name: begins with 5                                                                                                |        |
| Search Clear Basic Search Save Search Criteria                                                                           |        |
| $\mathcal{D}$                                                                                                    |        |

| Lesson                       | 3: Interpreting AIS Icons                                  | Notes: |
|------------------------------|------------------------------------------------------------|--------|
| After you ento<br>following: | er a Student ID the icons you see alert you to the         |        |
| *                            | Positive Service Indicator (fees paid, Admissions release) |        |
| 0                            | Negative Service Indicator (bold)                          |        |
| 1<br>T                       | FERPA Indicator                                            |        |
| 0                            | Student Advising Summary (Module 2)                        |        |
| Clicking the id              | con will bring up more information.                        |        |
|                              |                                                            |        |
| Ques                         | stion and Answer Session                                   |        |

## Module 2: Student Center

### Objectives:

Navigating in the Student Center

| Lesso<br>Cente | on 1: Na<br>er<br>Student Cen                    | avigating in th                                                                                                    | ne Student                                                                              | Notes: |
|----------------|--------------------------------------------------|----------------------------------------------------------------------------------------------------|-----------------------------------------------------------------------------------------|--------|
|                | Sammy Slug                                       | ID: 7654321<br>ID: 7654321                                                                                                    | academics                                                                               |        |
|                | Sammy's Student C                                | Center                                                                                                    |                                                                                         |        |
|                | O Student Advising Summer                        | α ·                                                                                                    |                                                                                         |        |
|                | Academics                                        |                                                                                                    | Holds                                                                                   |        |
|                | My Class Schedule<br>Shopping Cart<br>My Planner | Rocadines Rocadina                                                                                                    | Housing Hold on Enrolment<br>College Enrolment Hold                                     |        |
|                | other academic 1)                                | Class         Schedule           EART 65-01         Tuff 1200PM - 1:45PH           EE (64076)         Earth&Marine 8206           EB (500PM - 5:30PM)         Earth&Marine 8206           EB (500PM - 5:30PM)         Earth&Marine 8250           EB (500PM - 5:30PM)         Earth&Marine 8250           ENS (500PM - 5:30PM)         Earth&Marine 3250           EB (50216)         Earth&Marine 3250           ENS (5040-3)         Racm: 184           ENS (104-3)         Racm: 184           ENS (104-5)         Rocm: 184 | details )-<br>To Do List<br>2007-06 FAFSA Roceived<br>details )-<br>C Encollement Datas |        |
|                | 2 Personal Information                           | weekly schedule p                                                                                                    | Coen. Enrolment. Dates                                                                  |        |
|                | Demographic Data<br>Emergency Contact            | Mailing Address         Billing Address           Krege College         None           600 Heller Drip5064         None           Local Phone         Campus Email Address           S31/355-4851         salug@uctedu                                                                                                    |                                                                                         |        |
|                | Hy Advices Student Center                        | General Info Transfer Credit Academica                                                                                                    |                                                                                         |        |
|                | a. Academic                                      | c Information: Schedule, Shopp                                                                                                    | ing Cart, Planner                                                                       |        |
|                | b. Other Ad<br>Progress I<br>Report              | cademic Information Drop-Dou<br>Report, Grades, Unofficial Tra                                                                                                    | vn: Course History, Degree<br>nscript, and TransferCredit                               |        |
|                | c. Personal                                      | Information: Contact Informati                                                                                                    | on and links to Demographic                                                             |        |

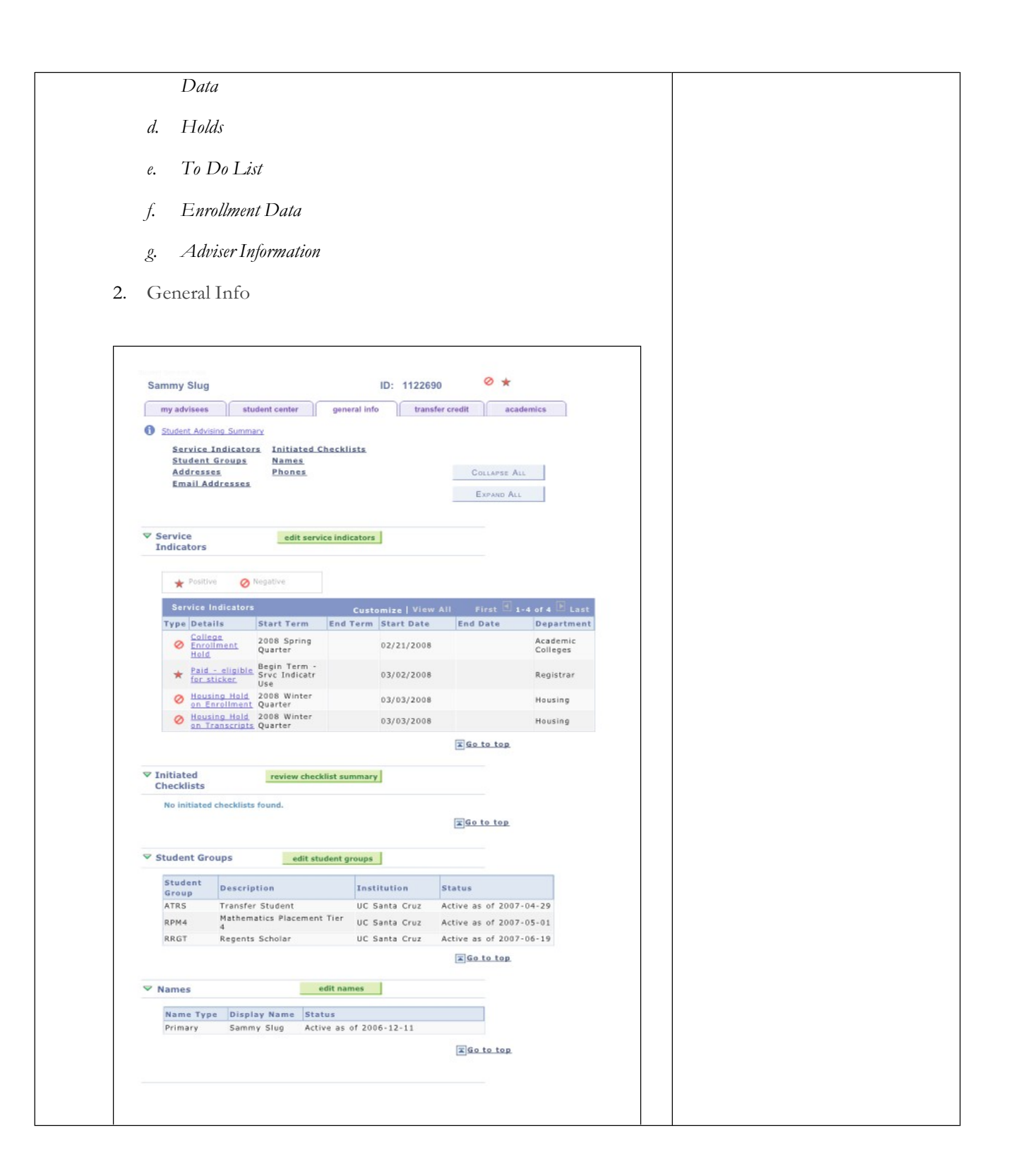

| Address                                                                                 | Address                                                           | Status                                                                |                                             |                                                              |  |
|-----------------------------------------------------------------------------------------|-------------------------------------------------------------------|-----------------------------------------------------------------------|---------------------------------------------|--------------------------------------------------------------|--|
| Type<br>Mailing                                                                         | Kresge College<br>600 Heller Drive                                | Active                                                                | as of 2007-09-                              | 30                                                           |  |
|                                                                                         | Santa Cruz, CA 95<br>4865 Shoreline Dri                           | 064<br>ve                                                             |                                             |                                                              |  |
| Permanent                                                                               | Laguna Beach, CA<br>Orange                                        | 80526 Active                                                          | as of 2006-12-                              | 11                                                           |  |
|                                                                                         |                                                                   |                                                                       |                                             | Go to top                                                    |  |
| Phones                                                                                  |                                                                   | edit phones                                                           |                                             |                                                              |  |
|                                                                                         |                                                                   |                                                                       |                                             |                                                              |  |
| Phone Type                                                                              | Phone Numbe                                                       | r Extensio                                                            | n Preferre                                  | d                                                            |  |
| Permanent                                                                               | 949/555-4851                                                      |                                                                       |                                             |                                                              |  |
|                                                                                         |                                                                   |                                                                       |                                             | Co to top                                                    |  |
| Last Upda                                                                               | ted:                                                              |                                                                       |                                             | <u>x 40 to top</u>                                           |  |
| The second states                                                                       |                                                                   |                                                                       |                                             |                                                              |  |
| Email Address                                                                           | ses earte                                                         | mail addresses                                                        |                                             |                                                              |  |
| Email Type                                                                              | Email Addres                                                      | s                                                                     | Preferre                                    | d                                                            |  |
| Campus                                                                                  | sslug@ucsc.ed                                                     | <u>u</u>                                                              | V                                           |                                                              |  |
|                                                                                         |                                                                   |                                                                       |                                             | Go to top                                                    |  |
|                                                                                         |                                                                   |                                                                       |                                             |                                                              |  |
|                                                                                         |                                                                   |                                                                       |                                             |                                                              |  |
| My Advisees Studen                                                                      | t Center General Info                                             | Transfer Credit Aca                                                   | demics.                                     |                                                              |  |
| My Advisees Studen                                                                      | t Center General Info                                             | Transfer Credit Aca                                                   | demics                                      |                                                              |  |
| My Advisees Studen                                                                      | t Center General Info                                             | Transfer Credit Aca                                                   | demics.                                     |                                                              |  |
| My Advisees Studen                                                                      | Center General Info                                               | Transfer Credit, Aca                                                  | demics                                      |                                                              |  |
| My Advisees Studen                                                                      | t <u>Center</u> General Info                                      | Transfer Credit Acz                                                   | demics                                      |                                                              |  |
| My Advisees Studen                                                                      | t. <u>Center</u> General Info                                     | Transfer Credit Acz                                                   | demics.                                     |                                                              |  |
| My Advisees Studen                                                                      | t Center General Info<br>≥ Noofy<br>ys Service Indi               | Transfer Credit Acc                                                   | demics<br>ated Check                        | elists, StudentGroups,                                       |  |
| My Advisees Studen<br>Return to Search<br>a. Display<br>Names                           | s Service Indi                                                    | Transfer Credit Ace<br>Contents, Initi<br>Phones, and                 | <sup>demics</sup><br>ated Check<br>Email Aa | elists, StudentGroups,<br>dresses.                           |  |
| My Advisees Studen                                                                      | s Service Indu<br>Addresses, F                                    | ransfer Credit Ace<br>cators, Initi<br>Phones, and<br>t to the sect   | ated Check<br>Email Aa                      | clists, StudentGroups,<br>dresses.                           |  |
| My Advisees Studen<br>A Return to Search<br>a. Display<br>Names<br>b. Green a<br>compon | s Service Indu<br>Notty<br>Addresses, I<br>edit boxes nex<br>ent. | transfer Credit Acc<br>cators, Initi<br>Phones, and<br>t to the secta | ated Check<br>EmailAa<br>ion heading        | elists, StudentGroups,<br>Idresses.<br>1s navigate to theAIS |  |
| Ny Advisees Studen                                                                      | s Service Indi<br>Noty<br>Addresses, F<br>edit boxes nex<br>ent.  | transfer Credit Acc<br>cators, Initi<br>Phones, and<br>t to the secti | ated Check<br>Email Aa<br>ion heading       | elists, StudentGroups,<br>dresses.<br>15 navigate to theAIS  |  |

| Sammy Slug                |                                  | ID:                     | 7654321      | 0 *                  |                 |  |
|---------------------------|----------------------------------|-------------------------|--------------|----------------------|-----------------|--|
| my advisees st            | udent center                     | general info            | transfer cre | dit                  | ademics         |  |
| Student Advising Summ     | ary                              |                         |              |                      |                 |  |
| course creates            |                                  |                         |              |                      |                 |  |
| Model St<br>Detail Source | Career                           | Institution P           | ogram        | Articulation<br>Term | Model<br>Status |  |
| Detail SADDLEBAC          | K Undergraduate                  | UC Santa<br>Cruz        | ndergraduate | 2007 Fall<br>Quarter | Posted          |  |
|                           |                                  |                         |              |                      |                 |  |
| Test Credits              |                                  |                         |              |                      |                 |  |
| Model St                  | atistics 📖                       |                         |              |                      |                 |  |
| Detail Career             | Institution                      | Program                 | Articula     | tion Term            | Model<br>Status |  |
| Detail Undergrad          | UC Santa Cruz                    | Undergradua             | te 2007 Fal  | l Quarter            | Posted          |  |
| Model                     | atistics                         | 2                       | A            | No                   | Model           |  |
| Detail Career             | UC Santa Cruz                    | Program                 | Articula     | L Quarter            | Status          |  |
| Detan ondergrau           | oc santa cruz                    | undergradue             | 200718       | quarter              | rosted          |  |
| My Advisees Student Cente | r <u>General Info</u> Tran<br>fy | sfer Credit <u>Acad</u> | emics        |                      |                 |  |
| a. Displays Co            | ourse, Test, ar                  | ıd Other C              | redits       |                      |                 |  |
|                           |                                  |                         |              |                      |                 |  |
| b. Clicking on            | Detail will d                    | isplay the t            | ransfer deta | ail.                 |                 |  |

| my advisees student center ger                                                                                                    | neral info transfer credit                                                                                                    | academics                                                                                                    |                                             |  |
|----------------------------------------------------------------------------------------------------|----------------------------------------------------------------------------------------------------|----------------------------------------------------------------------------------------------------|---------------------------------------------|--|
| Student Advising Summary                                                                                                    |                                                                                                    | a strange strange stra                                                                                              |                                             |  |
| Institution / Career / edit progr                                                                                                    | am data                                                                                                    |                                                                                                    |                                             |  |
| UCSCM - UC Senta Cruz<br>UGRD - Undergraduate                                                                                           | Program:<br>Student Career Nbr:<br>Status:<br>Admit Term:<br>Expected Graduation:<br>Approved Load:<br>Load Determination:<br>Level Determination:                                                                                                    | UGRD Undergr<br>0<br>Active as of 06<br>2078 2007 Fa<br>2008 2009 Fa<br>Full-Time<br>Base On Units<br>Base On Units | duate<br>(20/2007<br>I Quarter<br>I Quarter |  |
|                                                                                                    | Plan:<br>Requirement Term:                                                                                                    | ENVI Environr<br>2078 2007 Fa                                                                                       | nental Studies<br>I Quarter                 |  |
|                                                                                                    | Plan:<br>Requirement Term:                                                                                                    | PORTER Porter<br>2078 2007 Fa                                                                                       | l Quarter                                   |  |
| Term Summary edit te                                                                                                    | rm data                                                                                                    |                                                                                                    |                                             |  |
| UCSCM - UC Santa Cruz<br>UGRD - Undergraduate<br>2084 - 2008 Summer Quarter<br>2080 - 2008 Sining Quarter<br>2080 - 2008 Winter Quarter | 2008 Winter Quarter<br>Eligible to Enroll:<br>Primary Program:<br>Academic Standing Status                                                                                                    | Yes<br>UGRD Undergra<br>8: Good Sta                                                                                 | duate<br>nding as of 2008-03-25             |  |
| 2078 - 2007 Fan Quarter                                                                                                    | Level / Load     Academic Level - Projecte     Academic Level - Term St.     Academic Level - Term En     Approved Academic Load:     Academic Load:     Classes                                                                                                    | d: Junior<br>art: Junior<br>d: Senior<br>Full-Time<br>Enrolled I                                                    | ull-Time                                    |  |
|                                                                                                    | ✓Enrolled ⊗                                                                                                    | Dropped 🔺 Wait L                                                                                                    | isted                                       |  |
|                                                                                                    |                                                                                                    | on Units Grad                                                                                                    | ng Grade Status                             |  |
|                                                                                                    | Class Descripti<br>AMS 7-01 StatMthdsBio/Er<br>(41348)<br>AMS 7-<br>01C StatMthdsBio/Er<br>(Lecture)<br>StatMthdsBio/Er<br>(Discussion)                                                                                                    | w/Hith 5.00 Graded                                                                                                  | A- 🖌                                        |  |
|                                                                                                    | Class         Descripti           AMS 7-01         StatMthdBilo/Er           (41348)         (Lecture)           AMS 7-         StatMthdBilo/Er           01C         (Discussion)           (42311)         Other and the statment of the statment of the stat | w/Hth 5.00 Graded<br>w/Hth Carded<br>compo<br>wHthLab 2.00 Graded                                                   | A-  A- A- A                                 |  |
|                                                                                                    | Class         Description           645         -0.1         StatMidsBio/Er           643         404         -0.1         StatMidsBio/Er           645         -0.1         StatMidsBio/Er         StatMidsBio/Er           645         -7         StatMidsBio/Er         StatMidsBio/Er           645         -7         StatMidsBio/Er         StatMidsBio/Er           743001         Luboratory)         StatMidsBio/Er         StatMidsBio/Er           7432021         FNVS         Agroeco Practici         StatMidsBio/Er                                                                                                    | w/Hith 5.00 Graded<br>w/Hith Ron-<br>Graded<br>Compo<br>wHithLab 2.00 Graded<br>um 5.00 Graded                      | A-                                          |  |

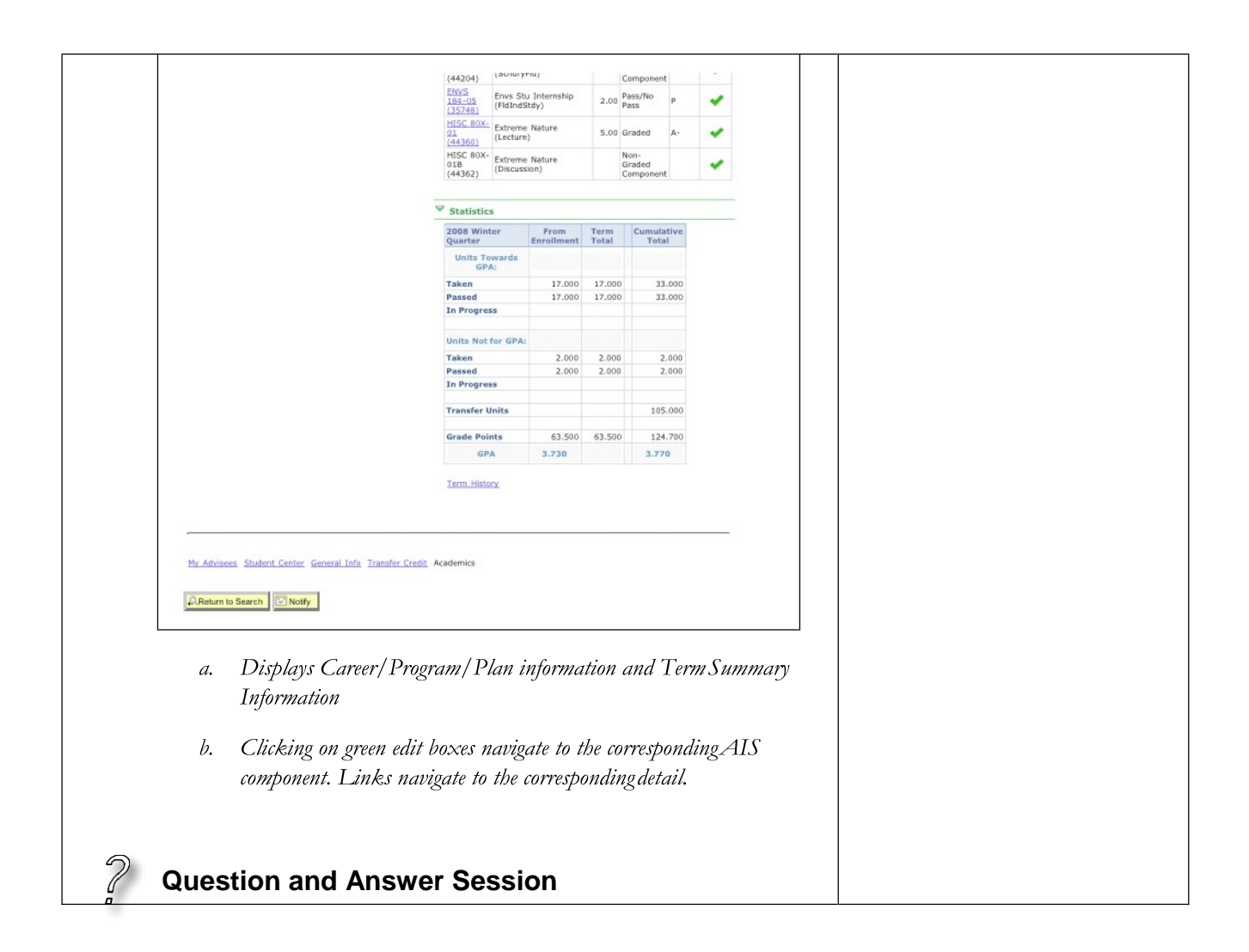

## Module 3: Student Advising Summary

#### **Objectives:**

Navigating in the Student Advising Summary

#### Notes: Lesson 1: Navigating in the Student **Advising Summary Page** Detailed information on the Student Advising Summary pages may be found at http://advising.ucsc.edu/student/summary. 5. Personal Information Personal Information displays on every tab: Name, Student ID, Email, Service Indicators (holds), and student requested Non-Release of Public Information (FERPA). 6. Career/Program/Plan The Career/Program/Plan Tab (fig. 1) displays the current degree seeking information. The date in the parentheses is the requirement term (Catalog Rights) for University, Department or College Requirements. **Student Advising Summary** Career/Program/Plan Current Quarter Statistics UCSC Courses Degree Milestones/Groups UCSC. Student ID: 9876543 stuucsc@ucsc.edu (831)555-1234 8/18/2005 Undergraduate (Fall 2001) - Requirement Term (Catalog) Career: Undergraduate (Fall 2001) Program: College: Cowell (Fall 2001) Psychology BA (Fall 2001) Declared Major: (fig. 1) 7. Current Quarter Current Quarter Tab (fig. 2.1 and fig. 2.2) lists Current Term and Class Level information. The Status field indicates if a student is Active to, Withdrawn or Cancelled from the quarter. If Active to the quarter, the number of credits enrolled is displayed. Approved Academic Load displays if a student is Full-Time or Part-Time.

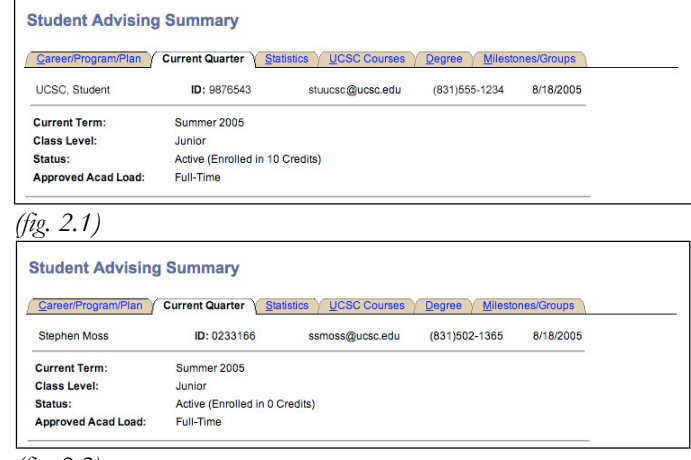

(fig. 2.2)

If a student is on an approved Leave of Absence from the university, Status indicates the Leave of Absence and the returning quarter (fig. 2.3). If the returning quarter does not show, the Leave of Absence was approved after the deadline.

| Career/Program/Plan | Current Quarter      | atistics UCSC Courses | <u>D</u> egree Y <u>M</u> ilesto | ones/Groups |
|---------------------|----------------------|-----------------------|----------------------------------|-------------|
| UCSC, Student       | ID: 9876543          | stuucsc@ucsc.edu      | (831)555-1234                    | 8/18/2005   |
| Current Term:       | Summer 2005          |                       |                                  |             |
| lass Level:         |                      |                       |                                  |             |
| Status:             | (Leave of Absence, r | eturning Fall 2005)   |                                  |             |
| Approved Acad Load: |                      |                       |                                  |             |

(fig. 2.3)

#### 8. Statistics

The Statistics Tab (fig. 3) displays the following:

- a. Effective Term the most recent academic standing. The information displayed on this page reflects this quarter's totals.
- b. Academic Standing Academic Standing for the term.
- c. Grade Point Averages and Balances.

A grade point average is an average of the grade points divided by the credits earned for grade points. UCSC rounds the GPA down at the thousandths (e.g., a GPA of 3.6667 is 3.66). Grade Point Balance is used for students in probationary academic standing. Negative GPB indicates the number of grade points required to return to Good Standing.

|                              |             | vice Quac courses | 2 Dedice 1 Wileso | inter er en pre- |
|------------------------------|-------------|-------------------|-------------------|------------------|
| UCSC, Student ID:            | 9876543     | stuucsc@ucsc.edu  | (831)555-1234     | 8/18/2005        |
| Effective Term:              | Spring 2005 |                   |                   |                  |
| Academic Standing:           | Good Stand  | ing               |                   |                  |
| JCSC Term GPA:               | 3.46        |                   |                   |                  |
| UCSC Term GPA Balance:       | 22.00       |                   |                   |                  |
| UCSC Cumulative GPA:         | 3.26        |                   |                   |                  |
| JCSC Cumulative GPA Balance: | 115.00      |                   |                   |                  |
| JC GPA:                      | 3.26        |                   |                   |                  |
| & Graded Pass(P):            | 0.00        |                   |                   |                  |
| Cumulative Credits:          | 103         |                   |                   |                  |
| UCSC Credits:                | 91          |                   |                   |                  |
| Non GPA Credits:             | 0           |                   |                   |                  |
| AP Credits:                  | 0           |                   |                   |                  |
| Transfer Credits:            | 12          |                   |                   |                  |
| Transfer GPA:                | -           |                   |                   |                  |
| JCSC Credits/Quarter:        | 15.17       |                   |                   |                  |

(fig. 3)

- d. UCSC Term GPA Grade Point Average for the term.
- e. UCSC Term GPA Balance Grade Point Balance for the term.
- f. \*UCSC Cumulative GPA Cumulative Grade Point Average.
- g. UCSC Cumulative GPB Cumulative Grade Point Balance.
- *b.* UC GPA Grade Point Average for all UC coursework.
- i. % Graded Pass (P) Percent of coursework with a Pass (P) grade. Workload and Physical Education courses are not calculated in this percentage. (Students admitted Fall 2001 and later may notgraduate with more than 25 percent of coursework graded P.)
- *j. Cumulative Credits Cumulative credits earned (UCSC, transfer and test credits).*
- k. \*UCSC Credits UCSC credits earned.
- *l.* \*Non GPA Credits Total UCSC credits earned with a Pgrade.
- *m.* AP Credits Credits earned from the AP/IBH exams for students admitted Fall 2004 and later.
- n. Transfer Credits Transfer credits earned (includes AP/IBH credits for students admitted prior to Fall 2004).
- o. Transfer GPA Grade Point Average at admission to UCSC.
- p. UCSC Credits/Quarter Average of UCSC Credits per active quarter.

\*Using the Statistics Tab with the GPA Calculator (<u>http://advising.ucsc.edu/student/gpa.php</u>). Enter UCSC Credits, Non GPA Credits and Cumulative GPA to assist in projecting future cumulative GPA and GPB. 9. UCSC Courses

UCSC Courses (fig. 4.1) is a transcript displaying a student's enrollments (Term, Course, Title, Credits Taken, Credits Earned, Grade, Grade Points, GE and Instructor). Select the individual heading to sort the list by the heading.

|             | unit iun j oun    |                     | 5 000            | SC Cours          | ses   | Degree                 | Milest  | ones/Groups        |
|-------------|-------------------|---------------------|------------------|-------------------|-------|------------------------|---------|--------------------|
| UCSC, Stude | ent               | ID: 9876543         | stuucso          | @ucsc.e           | edu   | (831)5                 | 55-1234 | 8/18/2005          |
| Term        | Course            | Title               | Credita<br>Taken | Credits<br>Earned | Grade | <u>Grade</u><br>Points | GE      | Instructor Sor     |
| 2005 Fall   | BIOL-161-01       | Kelp Forest Ecology | 5                | 5                 | B-    | 13.5                   |         | Carr,M.            |
| 2005 Fall   | BIOL-161L-01      | Kelp Forest Eco Lab | 2                | 2                 | B-    | 5.4                    |         | Carr,M.*           |
| 2005 Fall   | ECON-100A-01      | Intermed Microecon  | 5                | 5                 |       |                        |         |                    |
| 2005 Spr    | CMPE-150-01       | Intro Comp          | reo u            | ith I             | /114  | inle                   | Inet    | uctore             |
| 2005 Spr    | CMPS-101-01       | Abstract Da         | ise w            | iuiii             | viun  | ipie                   | insu    | uciois             |
| 2005 Spr    | ISM-50-01         | Business Inf System | 5                | 5                 | A     | 20                     |         | Musacchio,J.       |
| 2005 Win    | CMPE-16-01        | Appl Discrete Math  | 5                | 5                 | C+    | 11.5                   | Q       | Tanalo,P.          |
| 2005 Win    | BIOL-20A-01       | Cell & Molecular Bi | 5                | 5                 | С     | 10                     | IN      | Felcman,J.         |
| (Note: Rep  | eat of D – No Cre | dits Earned         |                  |                   |       |                        |         |                    |
| 2004 Fall   | MATH-3-01         | Precatoulus         | 5                | 5                 | B-    | 13.5                   | Q       | Jorcan,L.          |
| 2004 Fall   | THEA-20-02        | Intr Studies Acting | Popo             | ator              | I Cr  | odite                  | A       |                    |
| 2004 Spr    | BIOL-20A-01       | Cell & Molecular B  | Kepe             | aleu              |       | euna                   |         | Dalbey,M.          |
| Note: Rep   | eated D           |                     |                  |                   |       |                        |         |                    |
| 2004 Spr    | CMPE-12L-01       | Comptr Organztn Lab | 1                | 1                 | A+    | 4                      |         | Bazeghi,C.         |
| 2004 Spr    | EE-80T-01         | Modern Elec Tech    | 5                | 5                 | B+    | 16.5                   | T2      | Pedrotti,K.        |
| 2004 Spr    | STEV-80C-06       | Self And Society    | 5                | 5                 | В     | 15                     | T5, E   | Schaefer,N.        |
| 2004 Win    | CMPS-12B-01       | Intro Data Structur | 5                | 5                 | Α     | 20                     | IN      | Harks,B.           |
| 2004 Win    | MATH-19B-01       | Calc:Sci,Engin,Math | 5                | 5                 | B-    | 13.5                   | IN, Q   | Bauerle,F.         |
| 2004 Win    | STEV-80B-06       | Self And Society    | 5                | 5                 | B+    | 16.5                   | T5      | Schaefer,N.        |
| 2003 Fall   | CMPS-12A-02       | Intro Programming   | 5                | 5                 | А     | 20                     | IN      | Harks,B.           |
| 2003 Fall   | MATH-19A-02       | Calc:Sci,Engin,Math | 5                | 5                 | С     | 10                     | IN, Q   | Bauerle,F.         |
| 2003 Fall   | STEV-80A-03       | Self And Society    | 5                | 5                 | A-    | 18.5                   | T5      | Francis-McWhite,K. |

(fig. 4.1)

Click a second time on the heading sorts in the reverse order (fig. 4.2 and 4.3). An asterisk in the Instructor column denotes a course with multiple instructors. Repeated credit is notation appears below the course.

| Career/Program/Plan Y Current Quarter Y Statistics Y UCSC Courses Y Degree Y Milestones/Groups |              |                     |                  |                   |       |                 |       |                    |
|------------------------------------------------------------------------------------------------|--------------|---------------------|------------------|-------------------|-------|-----------------|-------|--------------------|
| UCSC, Student                                                                                  |              | ID: 9876543         | stuucso          | stuucsc@ucsc.edu  |       | (831)555-1234   |       | 8/18/2005          |
| Term                                                                                           | Course       | Title               | Credita<br>Taken | Credits<br>Earned | Grade | Grade<br>Points | GE    | Instructor         |
| 2004 Spr                                                                                       | CMPE-12C-01  | Intro Comput Organi | 5                | 5                 | B+    | 16.5            | IN    | Bazeghi,C.         |
| 2004 Spr                                                                                       | CMPE-12L-01  | Comptr Organztn Lab | 1                | 1                 | A+    | 4               |       | Bazeghi,C.         |
| 2005 Win                                                                                       | CMPE-16-01   | Appl Discrete Math  | 5                | 5                 | C+    | 11.5            | Q     | Tantalo,P.         |
| 2005 Spr                                                                                       | CMPE-150-01  | Intro Comp Networks | 5                | 5                 | A-    | 18.5            |       | Mantey,P.          |
| 2005 Fall                                                                                      | CMPE-185-01  | Tech Writ Comp Engs | 5                | 5                 |       |                 | w     | Moulds,G.          |
| 2003 Fall                                                                                      | CMPS-12A-02  | Intro Programming   | 5                | 5                 | A     | 20              | IN    | Hanks,B.           |
| 2004 Win                                                                                       | CMPS-12B-01  | Intro Data Structur | 5                | 5                 | A     | 20              | IN    | Hanks,B.           |
| 2005 Spr                                                                                       | CMPS-101-01  | Abstract Data Types | 5                | 5                 | B-    | 13.5            |       | Tantalo,P.         |
| 2005 Fall                                                                                      | CMPS-180-01  | Database Systems I  | 5                | 5                 |       |                 |       | Polyzotis,N.       |
| 2005 Win                                                                                       | ECON-1-01    | Intro Microeconomic | 5                | 5                 | A+    | 20              | IS    | Kaun,D.            |
| 2004 Fall                                                                                      | ECON-2-01    | Intro Macroeconomic | 5                | 5                 | в     | 15              | IS    | Aizenman,J.        |
| 2005 Fall                                                                                      | ECON-100A-01 | Intermed Microecon  | 5                | 5                 |       |                 |       |                    |
| 2004 Spr                                                                                       | EE-80T-01    | Modern Elec Tech    | 5                | 5                 | B+    | 16.5            | T2    | Pedrotti,K.        |
| 2005 Spr                                                                                       | ISM-50-01    | Business Inf System | 5                | 5                 | Α     | 20              |       | Musacchio,J.       |
| 2005 Win                                                                                       | LING-80G-01  | Intro To Unix       | 5                | 5                 | A+    | 20              | T2    | Pullum,G.          |
| 2003 Fall                                                                                      | MATH-19A-02  | Calc:Sci,Engin,Math | 5                | 5                 | С     | 10              | IN, Q | Bauerle,F.         |
| 2004 Win                                                                                       | MATH-19B-01  | Calc:Sci,Engin,Math | 5                | 5                 | B-    | 13.5            | IN, Q | Bauerle,F.         |
| 2004 Fall                                                                                      | MATH-21-01   | Linear Algebra      | 5                | 5                 | C+    | 11.5            | Q     | Todorov,A.         |
| 2003 Fall                                                                                      | STEV-80A-03  | Self And Society    | 5                | 5                 | A-    | 18.5            | T5    | Francis-McWhite,K. |
| 2004 Win                                                                                       | STEV-80B-06  | Self And Society    | 5                | 5                 | B+    | 16.5            | T5    | Schaefer,N.        |
| 2004 Spr                                                                                       | STEV-80C-06  | Self And Society    | 5                | 5                 | в     | 15              | T5, E | Schaefer,N.        |
| 2004 Fall                                                                                      | WRIT-1-03    | Compos & Rhetoric   | 5                | 5                 | B+    | 16.5            | С     | Weaver,A.          |

| Career/Pro | ogram/Plan Y Cur | rent Quarter Y Statistics | UCS              | C Cours           | ies V | Degree          | Y Milest | ones/Groups       |
|------------|------------------|---------------------------|------------------|-------------------|-------|-----------------|----------|-------------------|
| UCSC, Stu  | ident            | ID: 9876543               | stuucso          | @ucsc.e           | du    | (831)5          | 55-1234  | 8/18/2005         |
| Term       | Course           | Title                     | Credita<br>Taken | Credita<br>Earned | Grade | Grade<br>Points | GE       | Instructor        |
| 2004 Fall  | WRIT-1-03        | Compos & Rhetoric         | 5                | 5                 | B+    | 16.5            | С        | Weaver,A.         |
| 2004 Spr   | CMPE-12C-01      | Intro Comput Organi       | 5                | 5                 | B+    | 16.5            | IN       | Bazeghi,C.        |
| 2003 Fall  | CMPS-12A-02      | Intro Programming         | 5                | 5                 | A     | 20              | IN       | Hanks,B.          |
| 2004 Win   | CMPS-12B-01      | Intro Data Structur       | 5                | 5                 | Α     | 20              | IN       | Hanks,B.          |
| 2003 Fall  | MATH-19A-02      | Calc:Sci,Engin,Math       | 5                | 5                 | С     | 10              | IN, Q    | Bauerle,F.        |
| 2004 Win   | MATH-19B-01      | Calc:Sci,Engin,Math       | 5                | 5                 | B-    | 13.5            | IN, Q    | Bauerle,F.        |
| 2005 Win   | ECON-1-01        | Intro Microeconomic       | 5                | 5                 | A+    | 20              | IS       | Kaun,D.           |
| 2004 Fall  | ECON-2-01        | Intro Macroeconomic       | 5                | 5                 | в     | 15              | IS       | Aizenman,J.       |
| 2005 Win   | CMPE-16-01       | Appl Discrete Math        | 5                | 5                 | C+    | 11.5            | Q        | Tantalo,P.        |
| 2004 Fall  | MATH-21-01       | Linear Algebra            | 5                | 5                 | C+    | 11.5            | Q        | Todorov,A.        |
| 2004 Spr   | EE-80T-01        | Modern Elec Tech          | 5                | 5                 | B+    | 16.5            | T2       | Pedrotti,K.       |
| 2005 Win   | LING-80G-01      | Intro To Unix             | 5                | 5                 | A+    | 20              | T2       | Pullum,G.         |
| 2003 Fall  | STEV-80A-03      | Self And Society          | 5                | 5                 | A-    | 18.5            | T5       | Francis-McWhite,K |
| 2004 Win   | STEV-80B-06      | Self And Society          | 5                | 5                 | B+    | 16.5            | T5       | Schaefer,N.       |
| 2004 Spr   | STEV-80C-06      | Self And Society          | 5                | 5                 | в     | 15              | T5, E    | Schaefer,N.       |
| 2005 Fall  | CMPE-185-01      | Tech Writ Comp Engs       | 5                | 5                 |       |                 | W        | Moulds,G.         |
| 2004 Spr   | CMPE-12L-01      | Comptr Organztn Lab       | 1                | 1                 | A+    | 4               |          | Bazeghi,C.        |
| 2005 Spr   | CMPE-150-01      | Intro Comp Networks       | 5                | 5                 | A-    | 18.5            |          | Mantey,P.         |
| 2005 Spr   | CMPS-101-01      | Abstract Data Types       | 5                | 5                 | B-    | 13.5            |          | Tantalo,P.        |
| 2005 Fall  | CMPS-180-01      | Database Systems I        | 5                | 5                 |       |                 |          | Polyzotis,N.      |
| 2005 Fall  | ECON-100A-01     | Intermed Microecon        | 5                | 5                 |       |                 |          |                   |
| 2005 Spr   | ISM-50-01        | Business Inf System       | 5                | 5                 | A     | 20              |          | Musacchio,J.      |

#### 10. Degree

The Degree Tab (fig. 5) displays the Degree Status, Degrees Awarded and any Transcript Text.

```
Student Advising Summary
Career/Program/Plan Y Current Quarter Y Statistics Y UCSC Courses Y Degree Y Milestones/Groups
 UCSC, Student
                          ID: 9876543
                                             stuucsc@ucsc.edu (831)555-1234 8/18/2005
Degree Status
 Expected Graduation Term:
                            Spring 1993
 Degree Checkout:
                             Approved
Degrees Awarded
                             Bachelor of Arts
 Degree:
Conferred Date:
                             06/18/93
 Plan:
                             Porter
Plan:
                             Psychology BA
Transcript Text
02-93 COMPREHENSIVE EXAM IN THE MAJOR PASSED
```

(fig. 5)

#### Degree Status

a. <u>Expected Graduation Term (EGT)</u> – The term at which the university expects the student to receive a degree. At matriculation to the university, the EGT is automatically set to: Freshmen - 4 years + 1 quarter, Sophomores - 3 years + 1 quarter, Juniors - 2 years + 1 quarter and Seniors - 1 year + 1 quarter. Expected Graduation Term is adjusted by the college at the following points along a student's career: receipt of transfer work from another institution, return from Leave of Absence, readmission, or approved extension of enrollment.

| Announcement of Candidacy to Graduate is available at the Office of the Registrar.  a Degrees Anarded – Displays the Degree, Conferred Date and associated Plans.  Transcript Text – Displays transcript text associated with a student's transcript.  A. Transcript Text – Displays transcript text associated with a student's transcript.  A. Milestones/Groups The Milestones/Groups The Milestones/Groups Tab (fig. 6.1 and 6.2) indicates any Milestones or Student Groups on the student record. Milestones are non-course requirements. The Milestone and Completion Status for the milestone is displayed.  Groups to which a student belongs are displayed in the Student Group section of the Milestones/Groups Tab.  Student Advising Summary  issues Busing Compared Busing Compared Busing Compa | <text><list-item><list-item>Announcement of Candidacy to Graduate is available at the Office of the Registrar.  a. Degrees Anarded – Displays the Degree, Conferred Date and associated Plans.  a. Transcript Text – Displays transcript text associated with a student's transcript.  The Milestones/Groups The Milestones/Groups Tab (fig. 6.1 and 6.2) indicates any Milestones or Student Groups on the student record. Milestones are non-course requirements. The Milestone and Completion Status for the milestone is displayed. Groups to which a student belongs are displayed in the Student Groups section of the Milestones/Groups Tab.  Student Advising Summary Biseffect Status Biseffect Biseffect</list-item></list-item></text> |     | b.                                        | <u>Degree Checkout</u> – Applied, Approved or Denied. Students should<br>apply to graduate by their final quarter to graduate. An                                                                                                    |
|----------------------------------------------------------------------------------------------------|----------------------------------------------------------------------------------------------------|-----|-------------------------------------------|----------------------------------------------------------------------------------------------------|
| <ul> <li>c. Degrees Awarded – Displays the Degree, Conferred Date and associated Plans.</li> <li>d. Transcript Text – Displays transcript text associated with a student's transcript.</li> <li>11. Milestones/Groups The Milestones/Groups Tab (fig. 6.1 and 6.2) indicates any Milestones or Student Groups on the student record. Milestones are non-course requirements. The Milestone and Completion Status for the milestone is displayed.</li> <li>Groups to which a student belongs are displayed in the Student Group section of the Milestones/Groups Tab.</li> <li>Student Advising Summary UCSC: Subert D: 007653 stude: (80)505-123 0182006 (Fig. 6.1) Student Advising Summary (Fig. 6.2) (Fig. 6.2)</li></ul>                                                                                                    | <list-item><ul> <li>Degrees Awarded – Displays the Degree, Conferred Date and associated Plans.</li> <li>Transcript Text – Displays transcript text associated with a student's transcript.</li> <li>Milestones/Groups The Milestones/Groups Tab (fig. 6.1 and 6.2) indicates any Milestones or Student Groups on the student record. Milestones are non-course requirements. The Milestone and Completion Status for the milestone is aisplayed.</li> <li>Groups to which a student belongs are displayed in the Student Groups con f the Milestones/Groups Tab.</li> <li>Student Advising Summary Entermini Non Recipient Completed Status (2019) Tig. 6.1 Student Advising Summary (as completed Status (2019) (b) Status (2019) (b) Status (2019) (b) Status (2019) (c) Status (2019) (c) Status</li></ul></list-item>                                                                                                    |     |                                           | Announcement of Candidacy to Graduate is available at the Office of the Registrar.                                                                                                    |
| <ul> <li>d. Transcript Text – Displays transcript text associated with a student's transcript.</li> <li>11. Milestones/Groups The Milestones/Groups Tab (fig. 6.1 and 6.2) indicates any Milestones or Student Groups on the student record. Milestones are non-course requirements. The Milestone and Completion Status for the milestone is displayed.</li> <li>Groups to which a student belongs are displayed in the Student Group section of the Milestones/Groups Tab.</li> <li>Student Advising Summary USC: Student D: 1070543 Student Groups Status Greating Requirement Completed (83)1955-1234 8/182005 Milestones Jone Completed Student Groups Student Groups St</li></ul>                                                                                                    | <text><text><text><text></text></text></text></text>                                                                                                    |     | с.                                        | Degrees Awarded – Displays the Degree, Conferred Date and associated Plans.                                                                                                    |
| 11. Milestones/Groups<br>The Milestones/Groups Tab (fig. 6.1 and 6.2) indicates any Milestones or<br>Student Groups on the student record. Milestones are non-course<br>requirements. The Milestone and Completion Status for the milestone is<br>displayed. Groups to which a student belongs are displayed in the Student Group<br>section of the Milestones/Groups Tab.           Student Advising Summary           Conservation           USC: Student           USC: Student           USC: Student           USC: Student           Completed           Student Advising Summary           Completed           USC: Student           USC: Student           Completed           Student Advising Summary           Completed           USC: Student           Completed           Student Advising Summary           USC: Student           Completed           Student Groups           Between History Requirement           Completed           Student Advising Summary           Completed           Student Advising Summary           Completed           Student Groups           Between History Requirement           Completed           Student Groups           Student Groups           Student Groups           Student Gro                                                                                                    | <text><text><text></text></text></text>                                                                                                    |     | d.                                        | Transcript Text – Displays transcript text associated with a student's transcript.                                                                                                    |
| Student Advising Summary         USC, Student       D: 9976643       stucce@ucsc.edu       (831)555-1234       8/182005         Milestones       Status         American History Requirement       Completed         UCE ntry Level Writing Require       Completed         Student Groups         Berkeley Intercampus Outgoing         USC, Student       D: 9976543         stucesc@ucsc.edu       (831)555-1234         Britesones       Student Groups         Berkeley Intercampus Outgoing       Student Groups         UCSC, Student       D: 9976543         stucesc@ucsc.edu       (831)555-1234         Britesones       Milestones/Groups         UCSC, Student       D: 9976543         stucesc@ucsc.edu       (831)555-1234         Britesones       Milestones/Groups         Milestones       Status         Graduate Longuege Exam       Completed         Graduate Longuege Exam       Completed         Britesones       Status         Graduate Longuege Exam       Completed         Britesones       Status         Graduate Longuege Exam       Completed         Graduate Longuege Exam       Completed         Graduate Longuege Exam       Comple                                                                                                    | Sudent Advising SummarySudent Advising SummarySubsect Advising SummarySubsect Advising SummarySubsect Advising SummaryMissione Subsect Advising Requirement CompletedDescript Level Writing Require CompletedDescript Level Writing Require CompletedDescript Level Mriting SummaryBreder Advising SummarySubsect Advising SummarySubsect Advising SummaryBreder Advising SummarySubsect Advising SummarySubsect Advising Summary <td< td=""><td>11.</td><td>Mil<br/>The<br/>Stud<br/>requ<br/>disp<br/>Gra</td><td>estones/Groups<br/>Milestones/Groups Tab (fig. 6.1 and 6.2) indicates any Milestones or<br/>dent Groups on the student record. Milestones are non-course<br/>uirements. The Milestone and Completion Status for the milestone is<br/>layed.<br/>ups to which a student belongs are displayed in the Student Group<br/>ion of the Milestones/Groups Tab.</td></td<>                                                                                                    | 11. | Mil<br>The<br>Stud<br>requ<br>disp<br>Gra | estones/Groups<br>Milestones/Groups Tab (fig. 6.1 and 6.2) indicates any Milestones or<br>dent Groups on the student record. Milestones are non-course<br>uirements. The Milestone and Completion Status for the milestone is<br>layed.<br>ups to which a student belongs are displayed in the Student Group<br>ion of the Milestones/Groups Tab. |
| Statuent Advising Summary                                                                                                    |                                                                                                    |     | Stu                                       | dant Advising Summary                                                                                                    |
| Careen/Pogram/Plan       Current Quarter       Statusto / UCSC Courses       Degree       Milestones/Groups         UCSC, Student       ID: 98/76543       stuucso@ucsc.edu       (831)555-1234       8/18/2005         Milestones       Status       American History Requirement       Completed         UCE http://www.image.edu/       Completed       UCE http://www.image.edu/       Edu/         UC Entry Level Writing Require       Completed       UCE http://www.image.edu/       Edu/         Student Groups       Edu/       Edu/       Edu/       Edu/         Berkeley Intercampus Outgoing       UCSC, Student       ID: 98/76543       stuucso@ucsc.edu       (831)655-1234       8/18/2005         UCSC, Student       ID: 98/76543       stuucso@ucsc.edu       (831)655-1234       8/18/2005         Milestones       Status       Graduate Candidacy       Completed       Graduate Candidacy       Completed         Graduate Candidacy       Completed       Graduate Candidacy       Completed       Student Groups         None                                                                                                    | Current/Control Quarter       Status         UCSC, Student       ID: 8976543       stuucsc@ucsc.edu       (831)655-1234       8/18/2005         Milestones       Milestones       Status       American institutions Reqt       Completed         American institutions Reqt       Completed       Student       Oppleted         Student Groups       Berkeley Intercampus Outgoing       Different Quarter       Student         Student Advising Summary       Oppleted       Milestones       Milestones         UCSC, Student       ID: 887643       stuucsc@ucsc.edu       (831)555-1224       8/18/2005         UCSC, Student       ID: 887643       stuucsc@ucsc.edu       (831)555-1224       8/18/2005         UCSC, Student       ID: 887643       stuucsc@ucsc.edu       (831)555-1224       8/18/2005         Milestones       Graduate Candidacy       Completed       Graduate Candidacy       Completed         Graduate Candidacy       Completed       Graduate Candidacy       Completed         None       Student Groups       None       Milestones         (fig. 6.2.2)       Milestones       Student Groups       Milestones                                                                                                    |     | Ju                                        |                                                                                                    |
| Occerced and the second of the second of                                 | Occor, student       Dr. sort Occur       Structure       Or functional         Milestones       Marrican History Requirement       Completed         American History Require       Completed         UCE Entry Level Writing Require       Completed         Student Groups       Barkeley Intercampus Outgoing         Grag. 6.1)       Student Advising Summary         Careen/Program/Plan       Current Quarter         Student advising Summary       Milestones/Groups         UCSC, Student       D: 9976543         Student Candidacy       Completed         Struce       Status         Graduate Candidacy       Completed         Student Groups       None         None       Student Groups                                                                                                    |     |                                           | SC Student D: 0978542 etuinee@ueec.edu                                                                                                    |
| Berkeley Intercampus Outgoing<br>(fig. 6.1)<br>Student Advising Summary<br>Career/Program/Plan<br>UCSC, Student ID: 9876543 stuucsc@ucsc.edu (831)555-1234 8/18/2005<br>Milestones<br>Milestones<br>Milestones<br>Milestone<br>Status<br>Graduate Candidacy Completed<br>Graduate Qualifying Exam Completed<br>Graduate Qualifying Exam Completed<br>Graduate Qualifying Exam Completed<br>Student Groups<br>None<br>(fig. 6.2)                                                                                                    | Berkeley Intercampus Outgoing<br>(fig. 6.1)<br>Student Advising Summary<br>CareenProgramPlan Current Quarter Statistics UCSC Courses Degree Milestones/Groups<br>UCSC, Student ID: 9976543 stuucsc@ucsc.edu (831)555-1234 8/18/2005<br>Milestones<br>Milestone Status<br>Graduate Candidacy Completed<br>Graduate Candidacy Completed<br>Graduate Groups<br>None<br>(fig. 6.2)                                                                                                    |     | Mill<br>Ame<br>UC<br>Stu                  | estones stone Status stone Status completed entry Level Writing Require Completed dent Groups                                                                                                    |
| Student Advising Summary         Career/Program/Plan       Current Quarter       Statistics       UCSC Courses       Degree       Milestones/Groups         UCSC, Student       ID: 9878543       stuucso@ucsc.edu       (831)555-1234       8/18/2005         Milestones       Milestones         Graduate Candidacy       Completed         Graduate Language Exam       Completed         Graduate Qualifying Exam       Completed         Student Groups       None         (fig. 6.2)       (fig. 6.2)                                                                                                    | Student Advising Summary         Qareer/Program/Plan       Current Quarter       Statistics       UCSC Courses       Degree       Milestones/Groups         UCSC, Student       ID: 9070543       stuucsc@ucsc.edu       (831)555-1234       8/18/2005         Milestones       Milestones       Graduate Candidacy       Completed         Graduate Language Exam       Completed       Graduate Language Exam       Completed         Student Groups       None       None       (fig. 6.2)                                                                                                    |     | Ber<br>(fin                               | Keley Intercampus Outgoing                                                                                                    |
| Student Advising Summary         Qareer/Program/Plan       Current Quarter       Statistics       UCSC Courses       Degree       Milestones/Groups         UCSC, Student       ID: 9878643       stuucsc@ucsc.edu       (831)555-1234       8/18/2005         Milestones         Milestones       Status         Graduate Candidacy       Completed         Graduate Qualifying Exam       Completed         Student Groups       None         (fig. 6.2)                                                                                                    | Student Advising Summary         Qareer/Program/Pian         Current Quarter Statistics         UCSC, Student       ID: 9876543         Bitistics         Milestones/Groups         UCSC, Student         ID: 9876543         status         Graduate Candidacy         Completed         Graduate Candidacy         Completed         Graduate Language Exam         Completed         Student Groups         None       (fig. 6.2)                                                                                                    |     | 11.8.                                     |                                                                                                    |
| Career/Program/Plan       Current Quarter       Statistics       UCSC Courses       Degree       Milestones/Groups         UCSC, Student       ID: 9876543       stuucsc@ucsc.edu       (831)556-1234       8/18/2005         Milestones       Milestones         Milestones       Graduate Candidacy       Completed         Graduate Candidacy       Completed         Graduate Qualifying Exam       Completed         Student Groups       None         (fig. 6.2)       (fig. 6.2)                                                                                                    | CareerProgram/Plan       Current Quarter       Statistics       UCSC Courses       Degree       Milestones/Groups         UCSC, Student       ID: 9876543       stuucsc@ucsc.edu       (831)555-1234       8/18/2005         Milestones       Milestones       Graduate Candidacy       Completed         Graduate Candidacy       Completed       Graduate Candidacy       Completed         Graduate Cualifying Exam       Completed       Student Groups         None                                                                                                    |     | Stu                                       | dent Advising Summary                                                                                                    |
| UCSC, Student ID: 9878543 stuucsc@ucsc.edu (831)555-1234 8/18/2005 Milestones Milestone Status Graduate Candidacy Completed Graduate Language Exam Completed Graduate Qualifying Exam Completed Student Groups None (fig. 6.2)                                                                                                    | UCSC, Student ID: 9876543 stuucsc@ucsc.edu (931)555-1234 8/18/2005 Milestones Milestone Status Graduate Candidacy Completed Graduate Language Exam Completed Graduate Qualifying Exam Completed Student Groups None (fig. 6.2)                                                                                                    |     | Ca                                        | reer/Program/Plan Y Current Quarter Y Statistics Y UCSC Courses Y Degree Y Milestones/Groups                                                                                                    |
| Milestones       Status         Midestone       Status         Graduate Candidacy       Completed         Graduate Language Exam       Completed         Graduate Qualifying Exam       Completed         Student Groups       None         (fig. 6.2)       Image: Completed                                                                                                    | Milestones       Status         Graduate Candidacy       Completed         Graduate Language Exam       Completed         Graduate Qualifying Exam       Completed         Student Groups       None         (fig. 6.2)                                                                                                    |     | UC                                        | SC, Student ID: 9876543 stuucsc@ucsc.edu (831)555-1234 8/18/2005                                                                                                    |
| (fig. 6.2)                                                                                                    | (fig. 6.2)                                                                                                    |     | Mil                                       | estones<br>stone Status<br>duate Candidacy Completed                                                                                                    |
| ( <i>I</i> g. 0.2)                                                                                                    | (j.g. 0.2)                                                                                                    |     | Gra<br>Gra<br>Gra<br>Stu<br>Nor           | duate Language Exam Completed<br>duate Qualifying Exam Completed<br>dent Groups                                                                                                    |
|                                                                                                    |                                                                                                    |     | Gra<br>Gra<br>Gra<br>Stu<br>Nor           | duate Language Exam Completed<br>duate Qualifying Exam Completed<br>dent Groups<br>le                                                                                                    |
|                                                                                                    |                                                                                                    |     | Mile<br>Gra<br>Gra<br>Stu<br>Nor          | duate Language Exam Completed<br>duate Qualifying Exam Completed<br>dent Groups<br>e<br>6.2)                                                                                                    |
|                                                                                                    | Question and Answer Session                                                                                                    |     | Mile<br>Gra<br>Gra<br>Stu<br>Nor          | duate Language Exam Completed<br>duate Qualifying Exam Completed<br>dent Groups<br>le<br>6.2)                                                                                                    |

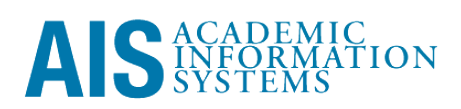